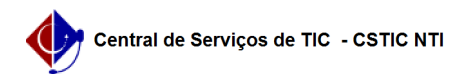

## [como fazer] Alteração de dados pessoais

## 26/07/2024 21:04:13

## Imprimir artigo da FAQ

| Categoria:                                                                                                    | Portal UFPE     | Votos:              | 4                        |
|----------------------------------------------------------------------------------------------------|-----------------|---------------------|--------------------------|
| Estado:                                                                                                    | público (todos) | Resultado:          | 0.00 %                   |
|                                                                                                    |                 | Última atualização: | Ter 05 Dez 18:42:54 2017 |
|                                                                                                    |                 |                     |                          |
| Palavras-chave                                                                                                    |                 |                     |                          |
| alteração dados pessoais portal ufpe site                                                                                                    |                 |                     |                          |
|                                                                                                    |                 |                     |                          |
| Artigo (público)                                                                                                    |                 |                     |                          |
|                                                                                                    |                 |                     |                          |
| Procedimentos                                                                                                    |                 |                     |                          |
| Fazendo login                                                                                                    |                 |                     |                          |
| 1. Acesse o link [1]http://www.ufpe.br/login-portal ;                                                                                                    |                 |                     |                          |
| 2. Digite o e-mail e senha e clique em entrar;                                                                                                    |                 |                     |                          |
| Alterando dados pessoais                                                                                                    |                 |                     |                          |
| 3. Após logado, vai aparecer o "Nome do Usuário" no canto superior direito.<br>Para alterar os dados pessoais basta clicar no ícone da sua Conta e acesse a<br>opção "Minha conta", conforme é mostrado na imagem abaixo.         |                 |                     |                          |
| 4. A tela "Minha conta" abrirá. Após isso, o usuário poderá alterar alguns<br>dados pessoais, incluir imagem de perfil e alterar senha, além de outras<br>opções disponíveis de acordo com o seu perfil. Observe a imagem abaixo. |                 |                     |                          |
| Alterando imagem de perfil                                                                                                    |                 |                     |                          |
| 1. Na página "minha Conta" o usuário poderá incluir uma foto ao perfil, basta<br>clicar no ícone "Alterar" que fica logo abaixo da imagem.                                                                                        |                 |                     |                          |
| 2. Ao clicar em "Alterar", abrirá uma tela para fazer o upload da imagem.<br>Clique em "Escolher arquivo" selecione a imagem salva no computador e clique<br>em "salvar", conforme a imagem abaixo.                               |                 |                     |                          |
| [1] http://www.ufpe.br/log                                                                                                    | n-portal        |                     |                          |